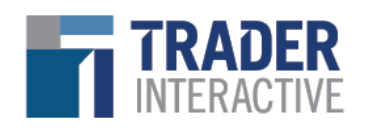

# Adding to Whitelist or Safe Sender List

How to add our company's emails to a whitelist or safe sender list to help ensure that lead emails don't end up in the spam folder

### **General Steps**

- 1. Find the Spam/Junk Folder: Check your spam or junk folder to locate the email.
- 2. **Mark as Not Spam**: If you find an email from our company in the spam folder, mark it as "Not Spam" or "Not Junk".

### Gmail

- 1. Open Gmail: Go to Gmail.
- 2. Find an Email from Us: Locate an email from our company.
- 3. Mark as Not Spam:
  - Open the email.
  - Click on the "Not Spam" button at the top.
- 4. Add to Contacts:
  - Click on the three dots in the top-right corner of the email.
  - Select "Add {Your Email Address} to Contacts list".

#### **Outlook (Office 365)**

- 1. **Open Outlook**: Go to Outlook.
- 2. Find an Email from Us: Locate an email from our company.
- 3. Mark as Not Junk:
  - Right-click on the email.
  - Select "Mark as not junk".
- 4. Add to Safe Senders:
  - Click on the gear icon in the top right and select "View all Outlook settings".
  - Go to "Mail" > "Junk email".
  - Under "Safe senders and domains", click "Add".
  - Enter your email address and click "Save".

## Yahoo Mail

- 1. Open Yahoo Mail: Go to Yahoo Mail.
- 2. Find an Email from Us: Locate an email from our company.
- 3. Mark as Not Spam:

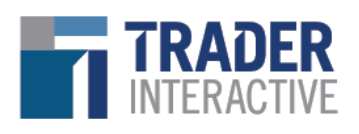

- Open the email.
- $\circ$   $\;$  Click the "Not Spam" button at the top.
- 4. Add to Contacts:
  - $\circ$  Open the email.
  - $\circ$   $\,$  Click on the three dots in the top-right corner of the email.
  - Select "Add Sender to Contacts".

## Apple Mail (iCloud)

- 1. Open iCloud Mail: Go to iCloud.
- 2. Find an Email from Us: Locate an email from our company.
- 3. Mark as Not Junk:
  - $\circ$  Open the email.
  - Click the "Not Junk" button at the top.
- 4. Add to Contacts:
  - Open the email.
  - Click on the sender's email address.
  - Select "Add to Contacts".

# **Additional Tips**

- **Check Spam Filters**: Check your email settings for any custom spam filters that might be redirecting our emails.
- **Regular Check**: Regularly check your spam/junk folder to ensure no important emails are missed.
- **Contact IT Support**: If you are using a corporate email system, contact your IT support to whitelist our email domain.

If you have any questions, please contact our customer service team at (877) 920-5442 and <u>marketplacecs@traderinteractive.com</u>.